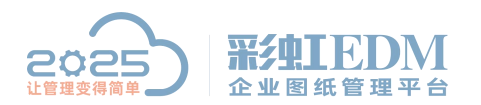

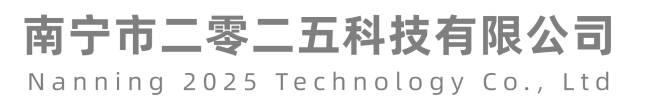

# 彩虹 EDM 系统 AUTOCAD 签章设置

## 一、制作签章模板文件

打开签章模板

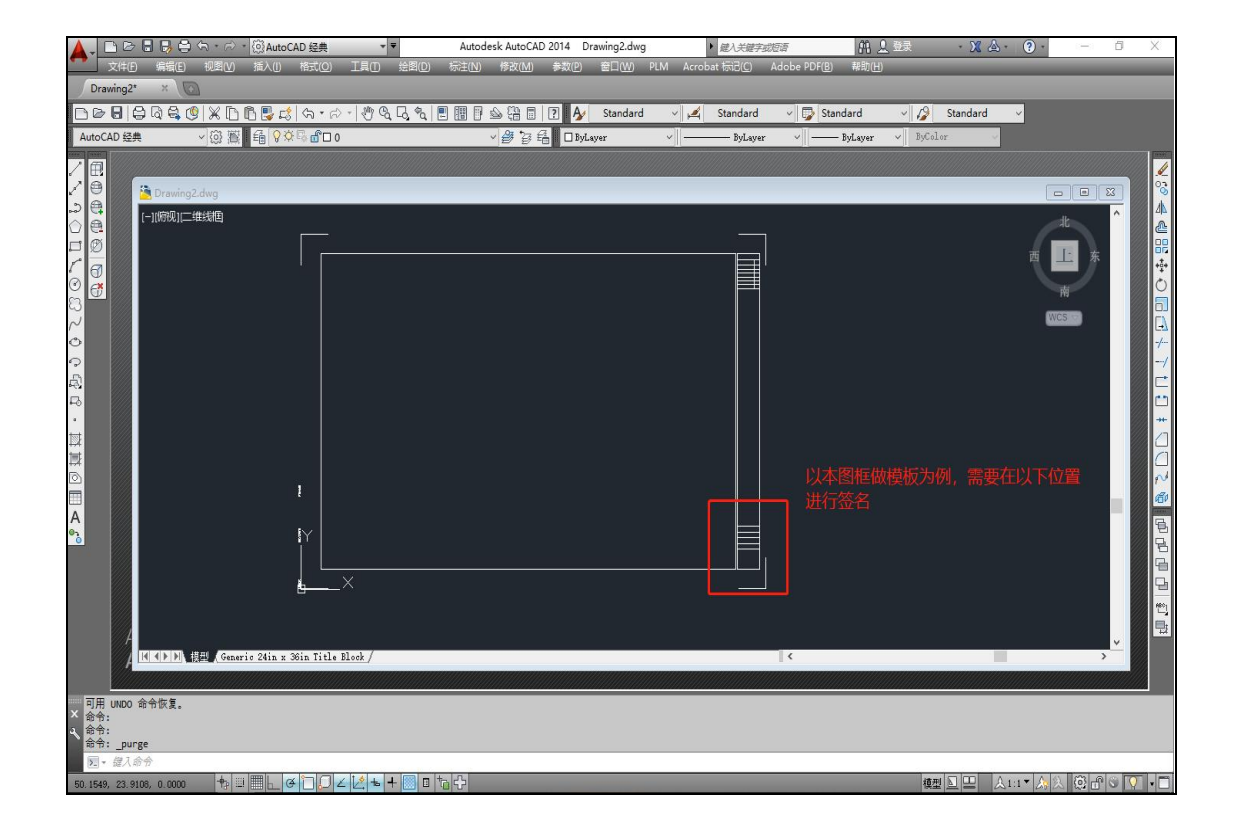

**第一步:** 清理掉多余的块属性。

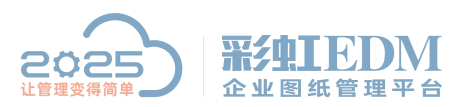

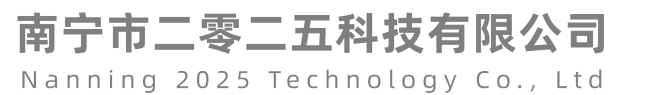

|                  |                                   | britten and the second second se |        | Autodesk AutoCAD 2014 Dra | wing2.dwg<br><i>建入关键</i> 学     | 动短语 桶 魚 三                               | 绿 🕺 🙆 🕘 🚽 | 6 X             |
|------------------|-----------------------------------|----------------------------------------------------------------------------------------------------|--------|---------------------------|--------------------------------|-----------------------------------------|-----------|-----------------|
| •                |                                   | 新建(N)<br>新達閉評集(W)                                                                                                    | tri+IN | 标注(N) 修改(M) 参数(P)         | 窗口(W) PLM Acrobat 标记(C)        | Adobe PDF(B) 帮助(H)                      |           |                 |
| D                | B                                 | 打开(0)                                                                                                    | trl+O  |                           |                                |                                         |           |                 |
| De               | 6                                 | 打开圈纸集(E)                                                                                                    |        |                           | Standard 🗸 🏒 Standard          | Standard                                | Standard  |                 |
| Auto             | 8                                 | 加载标记集(K)                                                                                                    |        |                           | nr ville Bulanc                | w willing Bulanar w                     | Bufalor   |                 |
| and land         | G                                 | 关闭(C)                                                                                                    |        | . D b - C D by C          | чи уразуе                      | n - Dynayer -                           |           |                 |
| ∕ ₫              |                                   | 局部加载(L)                                                                                                    |        |                           |                                |                                         |           |                 |
| /€               |                                   | 输入(R)                                                                                                    |        |                           |                                |                                         |           |                 |
| 901100<br>901100 | 8                                 | 附着(T)                                                                                                    |        |                           | A 注册                           | ×                                       | dł        | ~ 4             |
|                  |                                   | 保存(S) (                                                                                                    | Ctrl+S |                           |                                | <u>^</u>                                |           |                 |
|                  |                                   | 另存为(A) Ctrl+S                                                                                                    | hift+S |                           |                                |                                         | 西上东       |                 |
|                  |                                   | 輸出(E)                                                                                                    |        |                           | ● 道有能有地的项目(型) ○ 表希太影志用的(面白 (w) |                                         |           | 0               |
| 8                | • • • • • • • • • • • • • • • • • | □(c)<br>布局输出到模型(D)<br>VG 转换                                                                                                    |        |                           | 图形中未使用的项目:                     |                                         | 南         |                 |
| $\sim$           |                                   |                                                                                                    |        |                           | 日 🖰 所有项目                       | •                                       | WCS 🗢     |                 |
| ବୁ ଜୁ            |                                   | ·<br>用子传递(T)                                                                                                    |        |                           | 林注样式                           |                                         |           | -/              |
|                  |                                   | 网 F发布(W)                                                                                                    |        |                           |                                |                                         |           | /               |
|                  |                                   | 发送(D)                                                                                                    |        |                           | 10样式                           |                                         |           |                 |
| F0               |                                   | 而面沿雲管理器(G)                                                                                                    |        |                           | →                              |                                         |           |                 |
|                  |                                   | 交面改量已经期(0)<br>绘图仪管理器(M)                                                                                                    |        |                           | - 日本 截面视图样式                    |                                         |           | *               |
|                  |                                   | 打印样式管理器(Y)                                                                                                    |        |                           | 「日」同部視覧件式                      |                                         |           |                 |
|                  |                                   | 打印预造(V)                                                                                                    |        |                           |                                |                                         |           |                 |
|                  |                                   | 打印(P)                                                                                                    | Ctrl+P |                           | ▲ 文字样式                         |                                         |           |                 |
| Δ                |                                   | 发布(H)                                                                                                    |        |                           |                                |                                         |           |                 |
| 5                |                                   | 查看打印和发布详细信息(B)                                                                                                    |        |                           |                                | ~                                       |           | 둼               |
|                  |                                   | 图形实用工具(U)                                                                                                    | >      | ? 核查(A)                   | ☑ 编订要者理的每个项目(c)                |                                         |           | 8               |
|                  | 6                                 | 图形特性(I)                                                                                                    |        | 雪 修复(R)                   |                                |                                         |           |                 |
|                  |                                   | 1 C:\Users\\Desktop\自用01                                                                                                    |        | 會 修复图形和外部参照(X)            |                                |                                         |           |                 |
|                  |                                   | 2 C:\Users\\Desktop\Drawing2                                                                                                    | 1      | ■ 图形修复管理器(D)              | 未命名的对象                         |                                         |           |                 |
|                  |                                   | 3 驱动轮(锻) LGW154MA-8 作业指导书(数控车.1)                                                                                                    |        |                           | 清理零长度儿问图形和空文字对:                | 繁(三)                                    |           | <del>ها</del> ۲ |
|                  |                                   | 4 驱动轮(锻) LGW154MA-8 作业指导书(数控车.1)                                                                                                    |        | Piter and a second        | 清理(E) 全部清理(A)                  | (1) (1) (1) (1) (1) (1) (1) (1) (1) (1) | >         |                 |
| 命                |                                   | 5 驱动轮(锻) LGW154MA-8 作业指导书(数控车.2)(1)                                                                                                    | -      | ▲」 /B×±(F)…               |                                |                                         |           |                 |
|                  |                                   | 6 C:\ProgramData\\测试\2013                                                                                                    |        |                           |                                |                                         |           |                 |
| × 命<br>a 命       |                                   | / C:\ProgramData\\书光卸的又件\且径                                                                                                    |        |                           |                                |                                         |           |                 |
| \$               |                                   | o C:\Users\Uesktop\直住<br>9 C:\Users\Desktop\4567                                                                                                    |        |                           |                                |                                         |           |                 |
| ۶.               | _                                 | a criososterin locarce la sos                                                                                                    |        |                           |                                |                                         |           |                 |
| 删除图              | ×                                 | 18日(X) (                                                                                                    | tri+Q  |                           |                                |                                         |           | .1              |

### 第二步**:**

定义属性彩虹软件通过定义的属性名称定位。

| 🔺 🗸 🗅 🗁 🖶 😽 🖨 🖘 - 🖄 AutoCAD 经典 🔹 🔹                                             | <ul> <li>Autodesk AutoCAD 2014 Drawing2.dwg</li> </ul> | ▶ 鍵入关键字或短语                        |                                       |
|--------------------------------------------------------------------------------|--------------------------------------------------------|-----------------------------------|---------------------------------------|
| 文件(F) 編録(E) 视图(V) 插入(I) 格式(O) 工具(T)                                            | 绘图(D) 标注(N) 修改(M) 参数(P) 窗口(W)                          | PLM Acrobat 标记(C) Adobe PDF(B) 帮助 | (H)                                   |
| Drawing2* ×                                                                    | 建模(M) >                                                |                                   |                                       |
| D ≥ 8   \$ Q \$ Q   X D 6 8 \$ 4 • ~                                           | a 🦯 直线(L) 👌 🗐 📝 🗛 Standard                             | 🗸 🛃 Standard 🗸 🏹 Standard         | <ul> <li>Standard</li> </ul>          |
| AutoCAD 经典 🗸 🔅 🎬 🍓 💡 🌣 🗳 🗆 0                                                   | /射线(R) 資品 □ByLayer                                     | v ByLayer v ByLayer               | n v ByColor v                         |
|                                                                                | 人 构造线(T)                                               |                                   |                                       |
|                                                                                | <u>い</u> 多玩(U)                                         |                                   |                                       |
| Drawing2.dwg                                                                   | ⇒ 多段线(P)                                               |                                   |                                       |
|                                                                                | <u> ら</u> 三维多段线(3)<br>(3)<br>(3)                       |                                   | 北 1 2                                 |
|                                                                                |                                                        | ▲ 属性定义                            | ×                                     |
|                                                                                | E 埋炭(1)                                                | 模式属性                              | ≧义签名属性                                |
|                                                                                |                                                        | □不可见(I) 标记(I): 设计                 | m O                                   |
|                                                                                |                                                        | □ 固定(C)<br>提示(II): 设计             | WCS                                   |
|                                                                                | (O) 圓环(D)                                              | □短近(V)<br>□ 裕设(p)                 |                                       |
|                                                                                | ↓<br>样条曲线(S) >                                         | ☑ 锁定位置(L) X1字                     | 东方式必须为布                               |
| R.                                                                             | 椭圆(E) >                                                | □多行(U) 文字设置                       |                                       |
| R                                                                              | 块(K) > 口。创建(M)                                         | 插入点 ///// 文字样式(S)                 | Standard V                            |
| •                                                                              | ────────────────────────────────────                   | □注释性(10)                          | **                                    |
|                                                                                | 点(O) > 交 定义届性(D)                                       | X: 0.0000 文字高度(E):                | 0.2000                                |
|                                                                                | 顾 图案填充(H)                                              | <u>1</u> : 0.0000<br>前转(B);       | 0 4                                   |
|                                                                                | <u> 漸变色</u>                                            | <u>Z</u> : 0.0000                 | 0.0000                                |
| A                                                                              | ☆ 边界(B)                                                |                                   |                                       |
| 6. Y                                                                           | ◎ 面域(N)                                                | 在上一个属性定义下对齐(&)                    | 9                                     |
|                                                                                | 〇 修订元指(V)                                              | 确定                                | 取消 帮助(出) 日                            |
|                                                                                | ****                                                   |                                   |                                       |
|                                                                                | X7(X) /                                                |                                   |                                       |
|                                                                                |                                                        |                                   |                                       |
|                                                                                |                                                        |                                   | · · · · · · · · · · · · · · · · · · · |
| Generic 24in x 36in Title Block /                                              |                                                        | K                                 | · · · ·                               |
|                                                                                |                                                        |                                   |                                       |
| 命令:<br>★ 自动保存到 C:\Users\Administrator\appdata\local\temn\Draw                  | wing2 1 1 5891.sv\$                                    |                                   |                                       |
| <ul> <li>         命令:<br/>会会, 指定対象占成「岩塔(E)/開閉(km)/開充(cm)).         </li> </ul> |                                                        |                                   |                                       |
| 1417.1HACA15系統[1128(F)/26世(WF)/26天(CF)]:                                       |                                                        |                                   |                                       |
|                                                                                |                                                        |                                   |                                       |

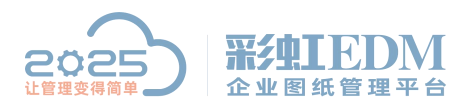

南宁市二零二五科技有限公司 Nanning 2025 Technology Co., Ltd

确定后选择两个端点将定义的属性放置,随后可以选中属性进行位置调整和属性特征调整。

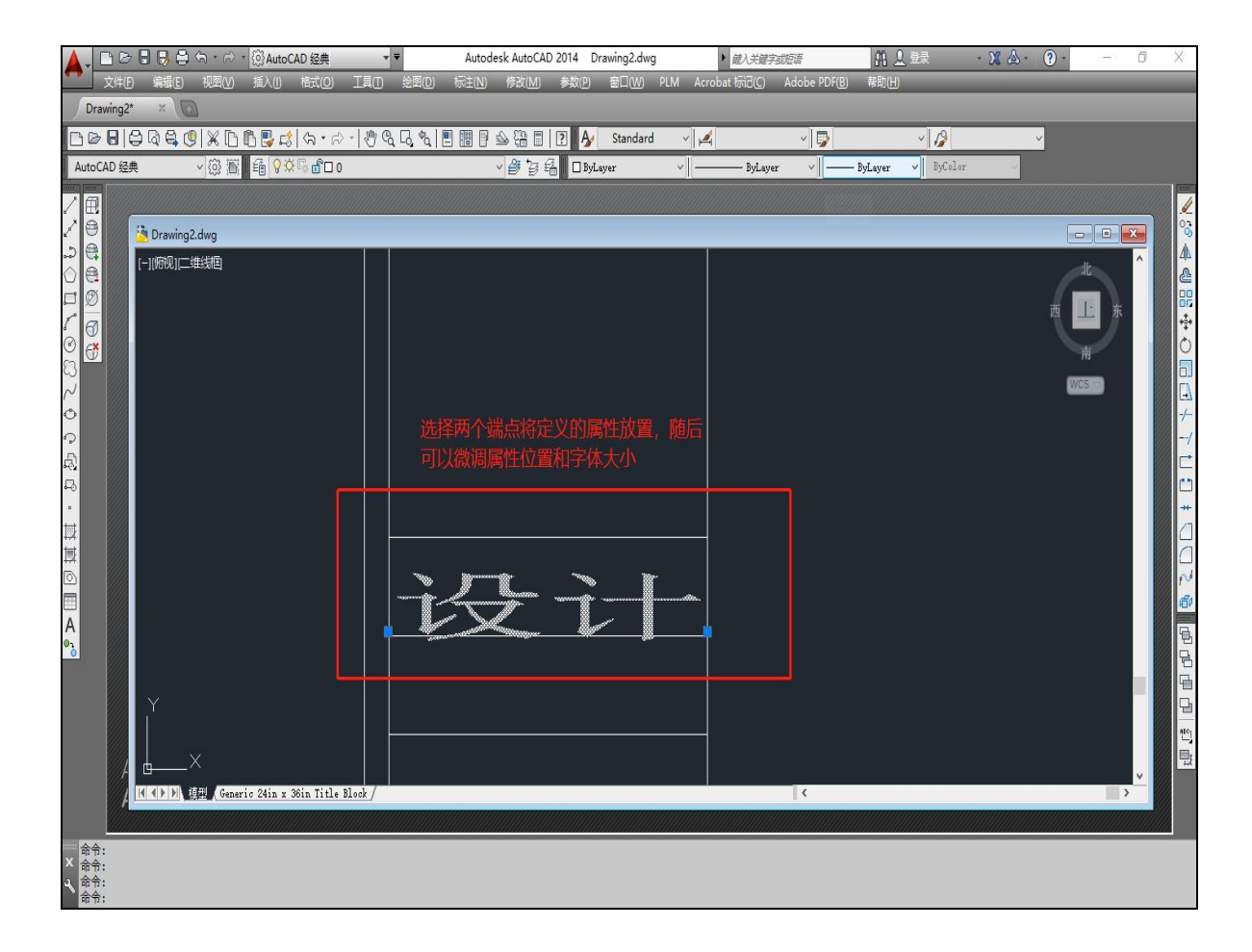

以同样的方式可以定义其它签名属性

#### 第三步:

将属性转化为块(建议块名为 SPCADTITLE) 拖动鼠标选中签名区域,将区域创建块后确认,保存退出,此步骤后签名模板已 经创建完成

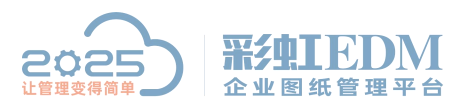

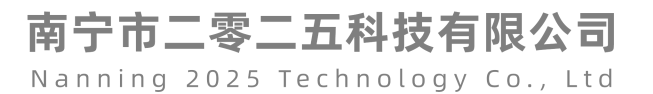

| 文件(F) 編編(E) 视图(V) 插入(I) 格式(O) 工具(T)      | 绘图(D) 标注(N) f                              | 修改(M) 参数(P) 窗[ | ](W) PLM Acrobat 标记(C) | Adobe PDF(B) 帮助(                      | <u>x</u>         |       |
|------------------------------------------|--------------------------------------------|----------------|------------------------|---------------------------------------|------------------|-------|
|                                          | / 運模(M)                                    |                | 快定义                    |                                       |                  | ×     |
| ≠∎∣⊜ष≅,७ Ж⊔⊡≌,छ २•२∘ ७%                  | / 且現(L)<br>/ 財經(R)                         |                | 名称(E):<br>SPCADTITLE   |                                       |                  |       |
| CAD 经典 Y (公) 自 自                         | ✓ 約30(11) ✓ 构造线(T)                         | ₿ En □ ByLayer | 基点                     | 对象                                    | 方式               |       |
|                                          | ℃<br>% 多线(U)                               |                | □在屏幕上指定                | □在屏幕上指定                               | □注释性(4)          |       |
| CAD签名模板.dwg                              | 多段线(P)                                     |                | ■ 拾取点(K)               | (₽) 选择对象(I)                           | 使快方向与布局<br>匹配(思) |       |
| [-][俯砚][二维线框]                            | (3) 三维多段线(3)                               |                | <u>χ</u> : 0.0000      | ○保留(8)                                | □按统一比例编放(S)      | AL A  |
|                                          |                                            |                | <u>т</u> : 0.0000      | ●转换为块(C)                              | ☑ 允许分解(E)        |       |
|                                          | 口 <b>矩</b> 形(G)                            |                | <u>Z</u> : 0.0000      | ○ 備那不包/<br>已选择 8 个对象                  |                  | 西 上 东 |
|                                          | ≝ 螺旋(Ⅰ)                                    |                | 设置                     | 说明                                    |                  |       |
|                                          | 圆弧(A)                                      | >              | 块单位(U):                |                                       | ^                |       |
|                                          | 圆(C)                                       | <b>`</b>       | 契·1 *                  |                                       |                  | WCS - |
|                                          | <ul> <li>回加(D)</li> <li>世名曲任(C)</li> </ul> |                | Append ver             |                                       | V                |       |
|                                          | 样景(四线(3)<br>椭圆(E)                          | <b>`</b>       | □在块编辑器中打开(0)           | ā.                                    | 定 取消 帮助(H)       |       |
|                                          | 块(K)                                       | > □3 创建(M)     |                        | 🎽 编辑属性                                |                  | ×     |
|                                          | □ 表格                                       | □、基点(B)        |                        | ····································· |                  |       |
|                                          |                                            | > '⑤ 定义属性(D)   |                        | ·····                                 |                  |       |
|                                          | ☑ 图案填充(H)                                  |                | - 设计日期                 | 21                                    |                  |       |
|                                          | 画 渐变色                                      |                |                        |                                       |                  |       |
|                                          | □】 边界(B)                                   |                | •                      |                                       |                  |       |
|                                          | ◎ 面域(N)                                    |                | •••••••                | · · •                                 |                  |       |
|                                          | □ 区域覆盖(W) □ kg) = (W)                      |                |                        |                                       |                  |       |
| × ·                                      | (V)                                        | -              |                        |                                       |                  |       |
|                                          | 文子(X)                                      | <b>`</b>       |                        | 佣认 周 任 尢 误                            | 口啡定              |       |
| ×                                        |                                            |                |                        |                                       | 上-个(2) 下-个(3)    | 帮助任   |
|                                          |                                            |                |                        |                                       |                  |       |
| IN NEW Generic 24in x 36in Title Block / |                                            |                |                        | II (                                  |                  | >     |

### 二、制作签章流程

根据公司制度创建流程,本次流程仅供参考

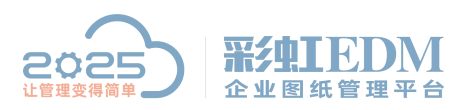

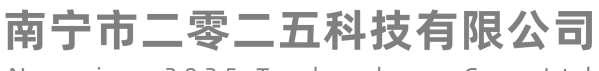

Nanning 2025 Technology Co., Ltd

### 三、查看模板文件签章效果

签名模板文件上传系统后创建流程,流程为第二步设置好的流程模板,流程结束 后查看文件签名效果

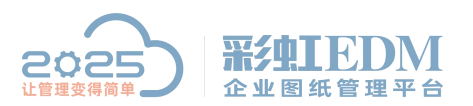

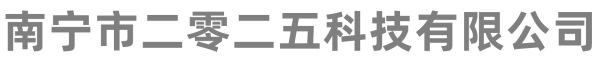

Nanning 2025 Technology Co., Ltd

| → 档 夕 称 🔺                       | 版木         | 大小 羊联物料     | <b>立</b> 供 <del>本</del> 刑 | 枪出田白       | 创建田白  | 修改时间                |  |  |  |
|---------------------------------|------------|-------------|---------------------------|------------|-------|---------------------|--|--|--|
| ■ 1430-000031-01 新露供21图         | A 1        | 737 KB      | dwz                       | 12-24) (3) | 李四    | 2021-06-08 16:05:22 |  |  |  |
| ■ CAD签名模板, dwg                  | A. 1       | 48 KB       | . dwe                     | admin      | admin | 2022-05-20 17:13:26 |  |  |  |
| F1400121010005. dwg             | A. 1       | 273 KB      | 🔄 . dwg                   |            | 李四    | 2021-07-12 10:28:24 |  |  |  |
| 97123. dwg                      | A. 1       | 75 KB       | dwe                       |            | 李四    | 2021-12-21 10:09:41 |  |  |  |
| TEST2022-1-24. SLDPRT           | A. 1       | 43 KB       | SLDPRT                    |            | 韦林琳   | 2022-01-24 16:07:40 |  |  |  |
| TEST. SLDPRT                    | A. 1       | 52 KB       | . SLDPRT                  |            | 韦林琳   | 2022-01-24 16:05:16 |  |  |  |
| ₩BS-3168-98-Z01-04. dwg         | A. 1       | 131 KB      | , dwg                     |            | admin | 2022-02-28 14:14:23 |  |  |  |
|                                 | A.2        | 78 KB       | SLDDRW                    |            | 韦光勤   | 2022-02-28 14:16:07 |  |  |  |
|                                 |            |             |                           |            |       |                     |  |  |  |
| 4                               | <u>,05</u> |             |                           |            |       |                     |  |  |  |
| 2档属性 个                          |            |             |                           |            |       |                     |  |  |  |
| 常规 历史版本 浏览 工作流                  | 変更记录 关联    | 文档 发布记录 回收记 | 录打印记录措                    | 醒设置 操作     | 日志    |                     |  |  |  |
|                                 | 221        |             |                           |            |       |                     |  |  |  |
| <u>    2   2 9 9 9   2    =</u> | 4          |             |                           |            |       |                     |  |  |  |
|                                 |            |             |                           |            |       |                     |  |  |  |

更多信息欢迎咨询二零二五科技!

南宁市二零二五科技有限公司

电话: 400-118-2025

官网: www.our2025.com

地址: 广西南宁市西乡塘区发展大道 189 号安吉•华尔街工谷 C座 603 号